# Инструкция по установке сертификата доступа

# Оглавление

| Инструкция по установке сертификата безопасности  | 1  |
|---------------------------------------------------|----|
| Введение                                          | .1 |
| Интернет-обозреватель Microsoft Internet Explorer | .1 |
| Интернет-обозреватель Mozilla Firefox             | .3 |

### © 2019, НП ООО «ИНИС-СОФТ».

© 2019, ГИАЦ Минобразования.

### Введение

Для обеспечения доступа специалистов органов государственного управления к сведениям о зарегистрированных предприятиях, организациях, учреждениях, и дополнительной потребности в трудовых ресурсах данных субъектов хозийствования в автоматизированной системе AC«Гоззаказ и Прием» с на компьютере, подключенном к сети Интернет, должен быть установлен сертификат безопасности сайта и сертификат доступа пользователя. Установка их производится однократно.

До установки сертификата доступа пользователя поставляемого в комплекте, обязательно должен быть установлен сертификат сайта zakaz.unibel.by

Инструкция по установке сертификата безопасности сайта размещена по адресу:

https://zakaz.unibel.by/require/registration/#enter

Схема установки сертификата доступа пользователя зависит от используемого Интернетобозревателя.

**Предупреждение.** Описанные в данной инструкции действия могут не в полной мере соответствовать используемому Интернет-обозревателю. Если это будет необходимо, обратитесь к справке Интернет-обозревателя для получения уточненной информации.

#### Интернет-обозреватель Microsoft Internet Explorer

Установка сертификата выполняется следующими действиями:

1. Откройте диалог «Свойства обозревателя»: Меню программы → Панель управления → Свойства обозревателя. Откроется окно, показанное на рис. 1.

| войства обозр                                    | е вате ля                                                                            |                                                  | ? 🛃                        |
|--------------------------------------------------|--------------------------------------------------------------------------------------|--------------------------------------------------|----------------------------|
| Общие                                            | Безопасность                                                                         | Конф                                             | иденциальность             |
| Содержание                                       | Подключения                                                                          | Программы                                        | Дополнительно              |
| Ограничение до<br>Огран<br>Интер                 | ступа<br>ничение доступак и<br>онета.                                                | нформации, пол                                   | учаемой из                 |
| Сертификаты —                                    |                                                                                      | ключить                                          | Параметры                  |
| Серти подкл                                      | фикаты использую<br>пючений и удостове                                               | тся для шифров<br>рения подлинно                 | анных<br>сти.              |
| Автозаполнение                                   |                                                                                      | ер <u>т</u> ификаты                              | <u>И</u> здатели           |
| Автоз<br>данны                                   | аполнение запомина<br>је и подставляет по,                                           | ет ранее вводи<br>дходящие строн                 | зшиеся<br>зи.<br>Параметры |
| Веб-каналы<br>Веб-ка<br>содер<br>можно<br>Ехріог | эналы предоставляя<br>жимое для веб-узло<br>прочесть с помощь<br>ег или иных програм | от обновляемое<br>в, которое<br>ю Internet<br>м. | Параметры                  |
|                                                  | 40                                                                                   | С Отме                                           | на Применить               |

Puc. 1

- 2. Нажмите кнопку Сертификаты.
- 3. В появившемся окне нажмите кнопку Импорт, как показано на рисунке 2.

| Сертифин          | аты                                                                   |                |                   |           | ? 🔀             |
|-------------------|-----------------------------------------------------------------------|----------------|-------------------|-----------|-----------------|
| <u>Н</u> азначени | e: <bc< th=""><th>e&gt;</th><th></th><th></th><th><b>V</b></th></bc<> | e>             |                   |           | <b>V</b>        |
| Личные            | Другие пользов                                                        | затели Промежу | точные центры сер | тификации | Доверенны       |
| Кому в            | ыдан                                                                  | Кем выдан      | Срок де.          | Понятн    | ое имя          |
|                   |                                                                       |                |                   |           |                 |
|                   |                                                                       |                |                   |           |                 |
|                   |                                                                       |                |                   |           |                 |
|                   |                                                                       |                |                   |           |                 |
|                   |                                                                       |                |                   |           |                 |
| Импорт.           | Экспорт.                                                              | Удалить        |                   | A         | ополнительно    |
| Назначен          | ния сертификата                                                       |                |                   |           |                 |
|                   |                                                                       |                |                   |           | Просмотр        |
|                   |                                                                       |                |                   |           | <u>З</u> акрыть |

*Puc.* 2.

- 4. В открывшемся мастере импорта сертификатов нажмите Далее.
- 5. В поле имя файла укажите файл «Сертификат безопасности.p12», который находится на носителе с программным обеспечением (см. рисунок 3).

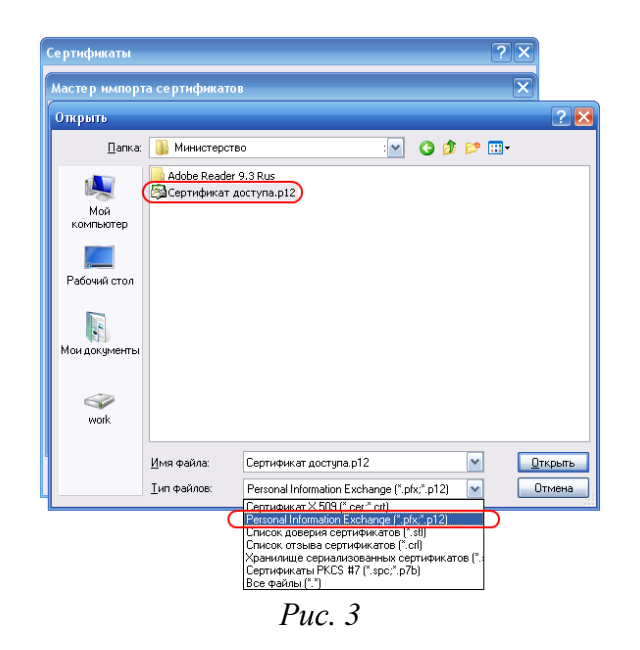

- 6. Нажмите кнопку Далее.
- 7. Введите пароль доступа к автоматизированной системе.
- 8. Нажмите кнопку Далее.
- 9. На следующем шаге оставьте параметры по умолчанию.
- 10. Нажмите кнопку Далее.
- 11. Нажмите кнопку Готово для завершения импорта.

После установки сертификата пользователя в браузер Internet Explorer, он станет доступным и для других браузеров использующих системное хранилище сертификатов: Google Chrome, Opera и т.д.

# Интернет-обозреватель Mozilla Firefox

Установка сертификата выполняется следующими действиями:

- 1. Откройте окно настроек программы (Инструменты -> Настройки).
- 2. В разделе «Дополнительные» перейдите на вкладку «Сертификаты».
- 3. Нажмите кнопку Просмотр сертификатов (см. рисунок 7).

| <u>Ф</u> айл | Правка <u>В</u> ид <u>Ж</u> урнал | Закладки Инструненты Оправка                                      |               |                         |                    |    |    |   |   |   |
|--------------|-----------------------------------|-------------------------------------------------------------------|---------------|-------------------------|--------------------|----|----|---|---|---|
|              | К Настройки                       | × +                                                               |               |                         | T                  |    |    |   |   |   |
| ۲            | E Firefox about:preference        | s#advanced                                                        |               |                         | С Q Поиск          |    | ☆自 | ÷ |   | = |
|              |                                   |                                                                   |               |                         |                    |    |    |   |   |   |
| 0            | Основные                          | Дополнительны                                                     | le            |                         |                    |    |    |   | ? |   |
| Q            | Поиск                             | Общие Выбор данных                                                | Сеть          | Обновления              | Сертификаты        |    |    |   |   |   |
|              | Содержимое                        | общие выобр данны                                                 | Cerb          | ооновления              | Сертификаты        |    |    |   |   |   |
| A            | Приложения                        | Запросы                                                           |               |                         |                    |    |    |   |   |   |
| ∞            | Приватность                       | Когда сервер запрашивает ли                                       | ный сертифи   | кат:                    |                    |    |    |   |   |   |
| Q            | Защита                            | Отпр <u>а</u> влять автоматичес<br>Спра <u>ш</u> ивать каждый раз | КИ            |                         |                    |    |    |   |   |   |
| Ç            | Синхронизация                     |                                                                   |               |                         |                    |    |    |   |   |   |
| ک            | Дополнительные                    | ✓ Запрашивать у ОСЅР-сер                                          | веров подтвер | ждение текущего         | статуса сертификат | OB |    |   |   |   |
|              |                                   | Про <u>с</u> мотр сертификатов                                    | Устр          | о <u>о</u> йства защиты |                    |    |    |   |   |   |
|              |                                   |                                                                   |               |                         |                    |    |    |   |   |   |

Рисунок 7

4. Нажмите кнопку Импортировать (см. Рис. 8).

|                      | Управление сертификатам                                    | 1        |      |                |     |
|----------------------|------------------------------------------------------------|----------|------|----------------|-----|
| Ваши сертифика       | гы Люди Серверы Центры сертификации Д                      | ругие    |      |                |     |
| вас хранятся серт    | фикаты от следующих организаций, служащие для вашей иденти | бикации: |      |                |     |
| Имя сертификата      | Устройство защиты                                          |          | Сер  | Дейс           | 03  |
| INIS-SOFT ltd        |                                                            |          |      |                |     |
| r and JIAC           | Модуль защиты                                              | (        | 3:2C | 5 сентября 20  | )27 |
| · · · ·              | Модуль защиты                                              | (        | 3:0D | 25 мая 2027 г. |     |
| °1.                  | Модуль защиты                                              | (        | 3:08 | 25 мая 2027 г. |     |
| - : 70               | Модуль защиты                                              | (        | 3:07 | 25 мая 2027 г. |     |
| r .2°0               | Модуль защиты                                              | (        | 3:06 | 25 мая 2027 г. |     |
| ~nu <sup>™</sup> 10  | Модуль защиты                                              | (        | 3:01 | 25 мая 2027 г. |     |
| e 4.77               | Модуль защиты                                              | (        | 2:FE | 25 мая 2027 г. |     |
| 11                   | Модуль защиты                                              | (        | 2:FD | 25 мая 2027 г. |     |
| c 10-100             | Модуль защиты                                              | c        | 1:54 | 31 марта 2020  | ) r |
| Пр <u>о</u> смотреть | Сохранить копию Сохранить все Импортировать                | Удалить  |      |                |     |
|                      |                                                            |          |      | ОК             | _   |
|                      |                                                            |          |      |                |     |

*Puc.* 8

5. В поле имя файла укажите файл «Сертификат доступа.p12», который находится на носителе с программным обеспечением (см. рис. 9).

| Импортируемь             | ий файл сертиф      | риката                        |   |   |   |   | ? 🛛             |
|--------------------------|---------------------|-------------------------------|---|---|---|---|-----------------|
| <u>П</u> апка:           | 🗀 Администрац       | ия Заводского района г. Мин 💌 | 0 | ø | Þ | • |                 |
| Недавние<br>документы    | 👰 Сертификат д      | оступа                        |   |   |   |   |                 |
| ()<br>Рабочий стол       |                     |                               |   |   |   |   |                 |
| 🍎<br>Мои документы       |                     |                               |   |   |   |   |                 |
| (Дой<br>Мой<br>компьютер |                     |                               |   |   |   |   |                 |
|                          | <u>И</u> мя файла:  | Сертификат доступа            |   |   | ~ |   | <u>О</u> ткрыть |
| Сетевое                  | <u>Т</u> ип файлов: | Файлы РКСS12                  |   |   | ۷ |   | Отмена          |

*Puc. 9.* 

- 6. Введите пароль доступа к автоматизированной системе.
- 7. Нажмите кнопку ОК.
- 8. Нажмите кнопку ОК.